# HPE WS ROK CASHBACK PROGRAM FOR CHANNEL PARTNERS (SK)

| Popis                                                                                                    | HPE Proliant Servers                                     | Purchased with WS19 / WS22 | Cashback* |
|----------------------------------------------------------------------------------------------------|----------------------------------------------------------|----------------------------|-----------|
| Za prodej <b>HPE ProLiant Serverů</b> a <b>Microsoft Windows Server ROK</b> nyní<br>můžete získat Cashback ve výši až 100,-EUR,-Kč                                                       | DL160 Gen10<br>DL180 Gen10                               | Std ROK                    | € 20      |
| <ul> <li>Za kazdy Windows Server ROK Kit prodany's HPE ProLiant Server</li> <li>Participants: HPE Channel Partneři (Platinum, Gold, Silver, Business,<br/>Proximity Partners)</li> </ul> | DL325 Gen10<br>DL345 Gen10<br>DL360 Gen10<br>DL365 Con10 | Std addtl License          | €10       |
| <ul> <li>Jak získat Cashback: <u>www.hpe.com/eu/PartnerCashback</u></li> <li>Vše je plně automatické, stačí se jen jednou zaregistrovat</li> </ul>                                       | DL365 Gen10<br>DL380 Gen10<br>DL385 Gen10                | DC ROK                     | € 100     |
|                                                                                                    | DL580 Gen10<br>ML110 Gen10<br>ML350 Gen10                | DC addtl License           | € 50      |
|                                                                                                    | SY480<br>SY660<br>* Maximálně € 2.500 za m               | RDS 5 Usr / Dev CAL        | € 15      |

#### **Special Offers**

Platnost akce 1. Apríl – 31. Jůl 2022

• Covering WS2019 and WS2022 Products

get information and register at <u>www.hpe.com/eu/Partne</u> rCashback HPE analyzing sellout records in monthly frequency Receive cash incentive on your bank account

1

# BACKUP

Signup Procedure Details

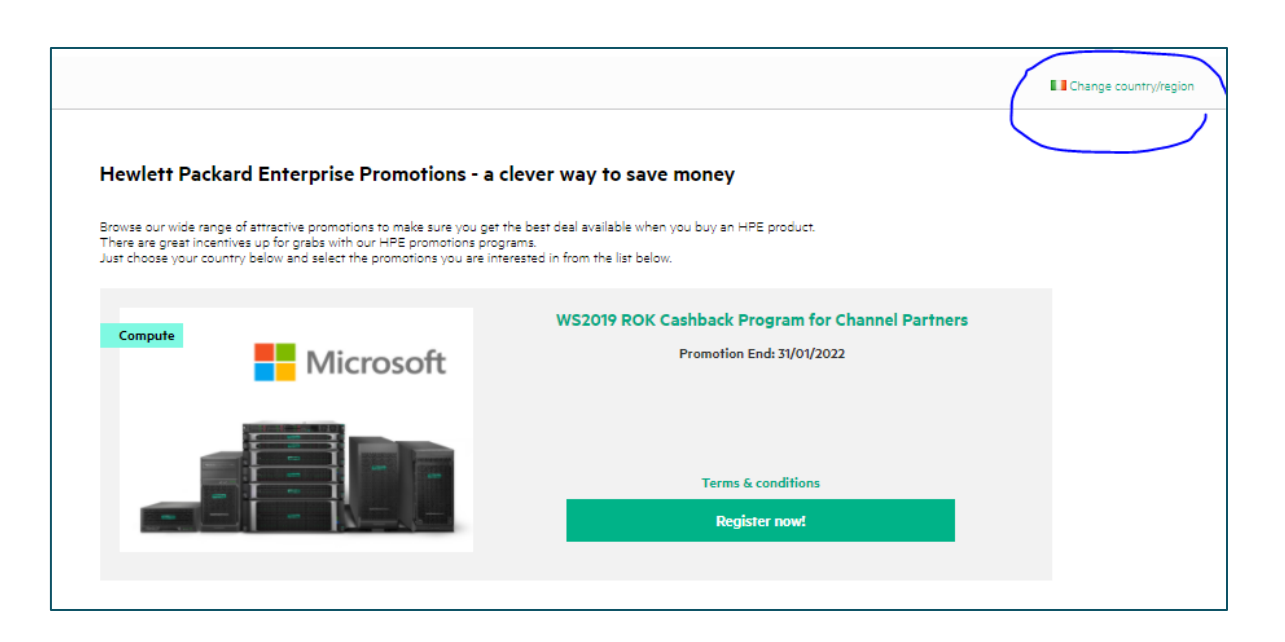

Get started by typing <u>www.hpe.com/eu/PartnerCashback</u> in the search field of your browser

- On the Landing page select your country with the geo-locator top right of the section
- Select the program you want to register with and hit the "Register now!" button

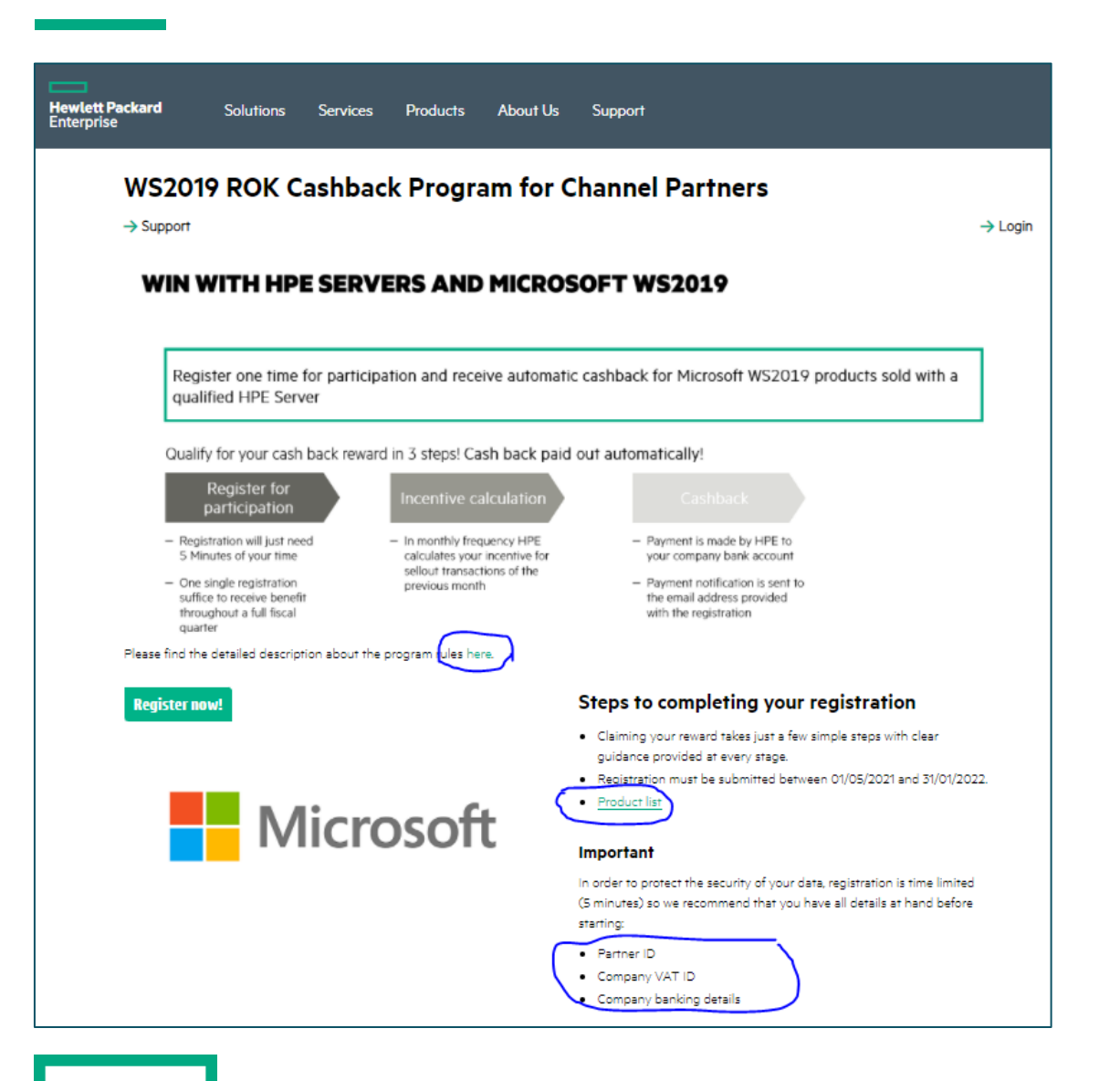

- On the program start page you'll find useful infomation about the program itself, products supported and data you need to provide during the sign-up process
- To protect your data, the application starting a user session, as soon as you hit the "Register now!" button – this session terminates after a few minutes of inactivity, so please make sure you have all required data at hand before you start that session.

| WS2019 ROK             | Cashback Prog             | am for Chan | nel Partners       |              |
|------------------------|---------------------------|-------------|--------------------|--------------|
| → Support              |                           |             |                    | → Login      |
|                        |                           |             |                    |              |
| Product selection      | Personal data             | Summary     | Terms & conditions | Confirmation |
| Claim your rewar       | d now!                    |             |                    |              |
| WS2019 Incentive Prog  | gram for Channel Partners | ~           |                    |              |
| Please select          |                           |             |                    | Add product  |
| WS2019 Incentive Progr | am for Channel Partners   | -           |                    |              |
| → Terms & co           | onditions                 | → HPE Trac  | le-In Program      | → Support    |
| → Data Secur           | ity                       | → HPE Buy   | & Try Program      |              |

• Program selection is pre-selected for you, just hit the "continue" button here to move on

• With the selection confirmation hit "continue" again.

| irmation |
|----------|
|          |
|          |
|          |
|          |
|          |
|          |
|          |
|          |

| WS2019 ROK C                    | ashback Prog                  | ram for Chan                      | nel Partners       |                                                         |
|---------------------------------|-------------------------------|-----------------------------------|--------------------|---------------------------------------------------------|
| → Support                       |                               |                                   |                    | → Login                                                 |
|                                 |                               |                                   |                    |                                                         |
| Product selection               | Personal data                 | Summary                           | Terms & conditions | Confirmation                                            |
| Please complete all required fi | ields before continuing (requ | uired fields are indicated by *). |                    |                                                         |
| Demonstrates                    |                               |                                   | Privacy            | /                                                       |
| Personal data                   |                               |                                   | For your s         | security, all data entered on this                      |
| Company *                       | test co                       |                                   | and subse          | equent pages will be securely<br>d before transmission. |
| First Name                      | user                          |                                   |                    |                                                         |
|                                 |                               |                                   |                    |                                                         |
| Last Name                       | group                         |                                   |                    |                                                         |
| Street / Number *               | homeoffice                    | :1                                |                    |                                                         |
| Town/City *                     | athoma                        |                                   |                    |                                                         |
|                                 | amone                         |                                   |                    |                                                         |
| Postcode                        | 1234                          |                                   |                    |                                                         |
| Email Address *                 | user.group                    | @testco.com                       |                    |                                                         |
| Telephone •                     | 123456789                     |                                   |                    |                                                         |
| (including Area code)           |                               |                                   |                    |                                                         |
| VAT No. * 💿                     | IE1234567                     | Ą                                 |                    |                                                         |
| Partner ID *                    | 1-222-333                     |                                   |                    |                                                         |
|                                 | L                             |                                   |                    |                                                         |
| Beet                            |                               |                                   |                    | Continue                                                |
| « Back                          |                               |                                   |                    | continue »                                              |

- Provide company address, VAT ID, Partner ID
- Contact email and phone number
  - The named contact email address will receive program notifications. Any valid email address will be accepted, preferrably you provide an indivial mailbox address rather than a process mailbox.

6

| WS2019 ROK C              | ashback Pro            | gram for Char | nel Partners                                                 |                                                             |
|---------------------------|------------------------|---------------|--------------------------------------------------------------|-------------------------------------------------------------|
| → Support                 |                        |               |                                                              | → Login                                                     |
| Product selection         | Personal data          | Summary       | Terms & conditions                                           | Confirmation                                                |
| Bank details              |                        |               | Privacy                                                      |                                                             |
| Account Holder Name *     | TESTCO Ltd             |               | For your security, all data e<br>pages will be securely encr | ntered on this and subsequent<br>ypted before transmission. |
| IBAN * 😑                  | IE92BOFI90001710027952 |               |                                                              |                                                             |
| Customer reference number |                        |               |                                                              |                                                             |
| « Back                    |                        |               |                                                              | Continue »                                                  |

- Company banking details
  - Banking data may differ by country
  - Must refer to the company bank account to guarantee compliant tax procedures
- If you want us to refer to payments to an invoice you created for the program, please provide the invoice number in field "Customer reference number", else leave blank.

| WS2019 ROK                                               | Cashback Pro                    | gram for Chan            | nel Partners                       |                                              |
|----------------------------------------------------------|---------------------------------|--------------------------|------------------------------------|----------------------------------------------|
| Support                                                  |                                 |                          |                                    | → Login                                      |
| Product selection                                        | Personal data                   | Summary                  | Terms & conditions                 | Confirmation                                 |
| egistration summa                                        | ry                              |                          |                                    |                                              |
| lease check the below liste                              | d information for accuracy, bef | ore you click Continue » | Customer                           |                                              |
| Your exection                                            |                                 |                          | Company                            | test co                                      |
| Tour selection                                           |                                 |                          | First Name                         | user                                         |
| 1x WS2019 Incentive Program<br>Purchase date: 21/10/2021 | n for Channel Partners          |                          | Last Name                          | group                                        |
|                                                          |                                 |                          | Street / Number                    | homeoffice 1                                 |
|                                                          |                                 |                          | Town/City                          | athome                                       |
|                                                          |                                 |                          | Postcode                           | 1234                                         |
|                                                          |                                 |                          | Email Address                      | user.group@testco.com                        |
|                                                          |                                 |                          | Telephone<br>(including Area code) | 123456789                                    |
|                                                          |                                 |                          | VAT No.                            | IE1234567A                                   |
|                                                          |                                 |                          | Partner ID                         | 1-222-333                                    |
|                                                          |                                 |                          | Bank details                       |                                              |
|                                                          |                                 |                          | Account Holder Name                | TESTCO Ltd                                   |
|                                                          |                                 |                          | IBAN                               | IE9280F1900000000000000000000000000000000000 |
|                                                          |                                 |                          | Customer reference<br>number       |                                              |
| « Back                                                   |                                 |                          |                                    | Continue »                                   |

• If all data listed in the summary screen is correct, hit the "continue" button to move on

• Read and accept terms and conditions and hit the "Accept offer" button.

| /S2019 ROK                                                                | Cashback Pro                                                                                      | gram for Chan                                                                         | nel Partners                                                                |                                                       |           |
|---------------------------------------------------------------------------|---------------------------------------------------------------------------------------------------|---------------------------------------------------------------------------------------|-----------------------------------------------------------------------------|-------------------------------------------------------|-----------|
| Support                                                                   |                                                                                                   |                                                                                       |                                                                             |                                                       | →Lo       |
| Product selection                                                         | Personal data                                                                                     | Summary                                                                               | Terms & conditions                                                          | Confirmation                                          |           |
|                                                                           |                                                                                                   |                                                                                       |                                                                             |                                                       |           |
| Ferms & condition                                                         | ons                                                                                               |                                                                                       |                                                                             |                                                       |           |
| A. WS2019 ROK Cashb                                                       | ack Program for Channel Partn                                                                     | ers – Program Structure                                                               |                                                                             |                                                       | •         |
| Under the WS2019 RO<br>the Program (the 'Parti<br>participate must be rec | K Cashback Program for Chann<br>cipants') qualify to receive a ca<br>eived between 01/05/2021 and | nel Partners (the 'Program'), HF<br>Ishback incentive ('Cashback') f<br>I 31/01/2022. | E Partners who have successfully re<br>rom the sale of eligible HPE Product | gistered to participate in<br>rs. The registration to |           |
| Participants                                                              |                                                                                                   |                                                                                       |                                                                             |                                                       |           |
| Only HPE Channel Par<br>with the Program.                                 | tners (Platinum, Gold, Silver and                                                                 | d Business and Proximity partr                                                        | er-status), excluding Distributors, ar                                      | e accepted to register                                |           |
| Eligible Products                                                         |                                                                                                   |                                                                                       |                                                                             |                                                       |           |
| The list of HPE Produc<br>Products".                                      | ts eligible for the Cashback pay                                                                  | yment can be found in Append                                                          | ix A of this document and are referre                                       | ed to herein as the "HPE                              | -         |
| _                                                                         |                                                                                                   |                                                                                       |                                                                             |                                                       |           |
| I have read the Terms ar                                                  | nd conditions and agree to them, th                                                               | us accepting the offer.                                                               |                                                                             |                                                       |           |
| If you have any question                                                  | s in relation to the reward Program                                                               | , please contact our support team                                                     | or your HPE reseller. It is recommended t                                   | hat you print a copy of the te                        | rms and ( |
| onditions.                                                                |                                                                                                   |                                                                                       |                                                                             | _                                                     |           |
| « Back                                                                    |                                                                                                   |                                                                                       |                                                                             | Accep                                                 | t offer   |

| WS2019 ROK Cashback Program for Channel Partners |               |         |                    |              |         |
|--------------------------------------------------|---------------|---------|--------------------|--------------|---------|
| → Support                                        |               |         |                    |              | → Login |
|                                                  |               |         |                    |              |         |
| Product selection                                | Personal data | Summary | Terms & conditions | Confirmation |         |
|                                                  |               |         |                    |              |         |

#### Your reference number: EIE00005313

Thank you! Your registration is complete and your reward(s) will now be processed.

Full details of your registration will be sent to you (user.group@testco.com) in a few moments. In the meantime, we would recommend making a note of the reference number above; alternatively, you can print this page using the button below.

Please note: To prevent unwanted "spam" email, some internet service providers block messages from unknown senders. In case you don't receive a confirmation mail within 24 hours from <u>cashback@tpps.mail.hpe.com</u> to your address book or safe senders list.

PRINT THIS PAGE >

- And with that you made it ....
  - That single sign up will remain active during the entire program period, and will be automatically extended with the program, unless you notify us you want to terminate your participation
- A reference number is assigned with your registration and a receipt confirmation mail is sent to your mailbox.
- In any case of questions with regards to the program sign up, please refer to that reference number.
- Monthly cashback you'll be earning throughout the program period will be issued under separate reference numbers in monthly cycles.
- For such payments you automatically receive a confirmation mail indicating the payment amount at the time the payment request is created and a payment notification as soon as the payment was issued to your bank account.